## コンビニパス 利用方法

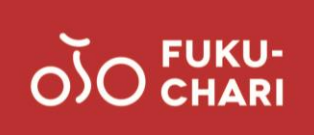

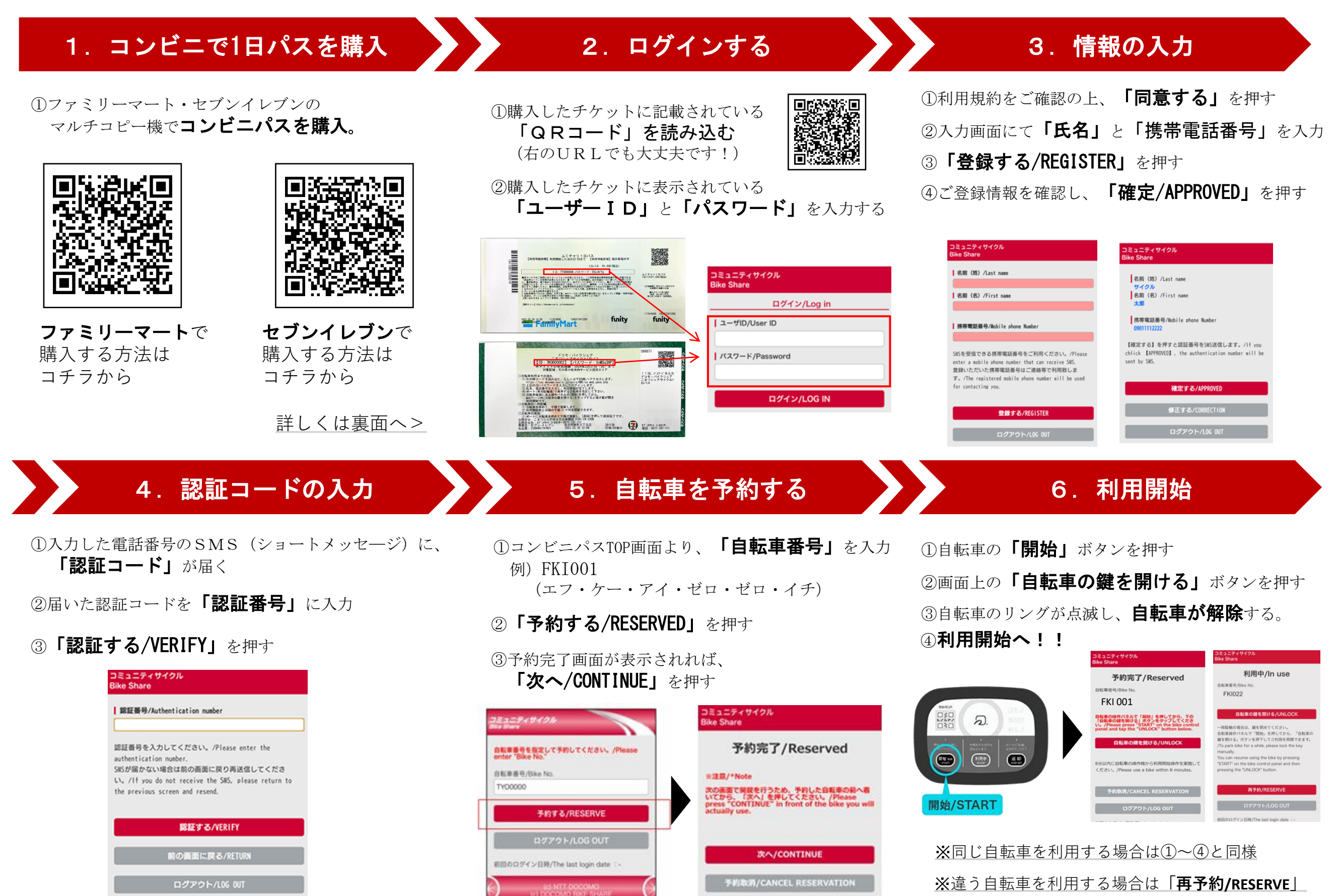

を押し、「5. 自転車を予約する」と同様手順

# コンビニパス 購入手順

### ■ファミリーマートで購入

#### あなたと、コンビに、 **FamilyMart**

①マルチコピー機トップメニューにて「チケット」を選択

②「チケットを探して買う」を選択

③「探して買う!!」を選択

④キーワードの横の「入力」ボタンを押す

⑤入力画面で「フクチャリ」と入力し「OK」を押す

⑥利用エリアを確認し、「ふくチャリ1日パス」を選択

⑦チケットの内容と注意事項を確認の上、「OK」を押す⑧画面の指示に従って、

「**購入枚数や携帯番号等を入力」**する

⑨マルチコピー機より「**申込券」**が発行

10「**申込券」**を持って、レジカウンターで支払い

## ■セブンイレブンで購入

# ー 🖪 セブン・イレブン

①マルチコピー機トップメニューで「チケット」を選択 ②「セブンチケット」を選択 ③「レジャー」を選択 ④「自転車シェアリング」を選択 ⑤内容を確認し、「OK」ボタンを押す ⑥選択画面で「ふくチャリ1日パス」を選択 (アチケットの内容と注意事項を確認の上、「**OK」**を押す ⑧券種の選択画面で「1日パス」を選択 ⑨購入枚数を入力 10注意事項の内容を確認の上、「**同意する」**を押す (1)画面の指示に従って、「名前」「電話番号」を入力 (12)申込内容を確認し、「**申込み」**を押す ③「払込票」がコピー機より発行 ④「払込券」を持ち、30分以内にレジで支払い

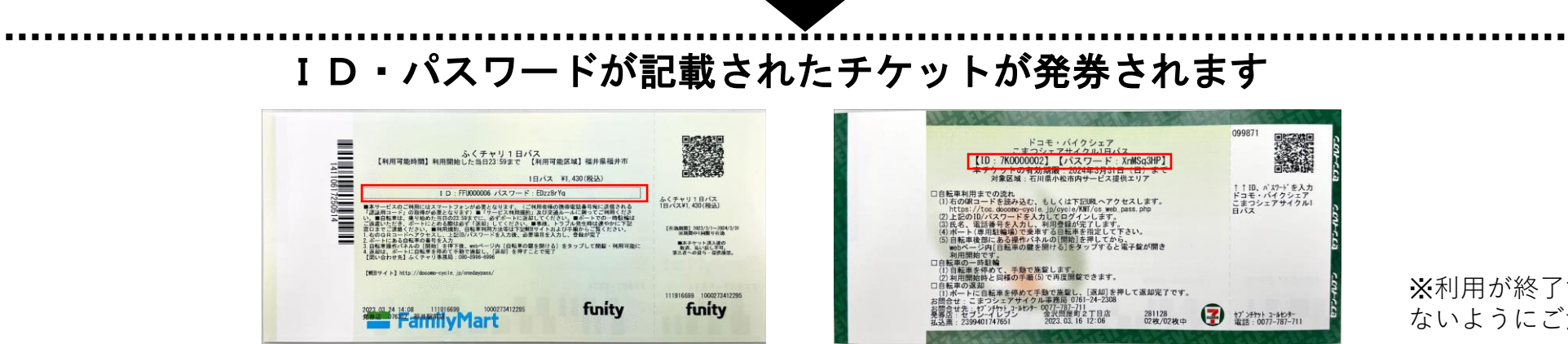

※利用が終了するまで、無くさないようにご注意ください